### Title: Ice Training Manual for GP EMIS Web System

| No. of copies :      | 1                                                                                                    |
|----------------------|----------------------------------------------------------------------------------------------------|
| Location of copies : | <ol> <li>Pathology Website<br/><u>http://www.barnsleyhospital.nhs.uk/pathology/pathology-general/gp-ice-user-guides/</u></li> </ol> |

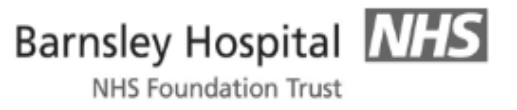

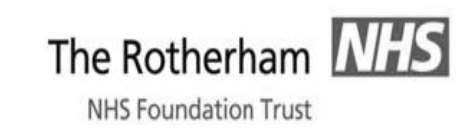

### **Department of Pathology**

Standard Operational Procedure for the use of Ice on-line electronic Pathology requesting with EMIS Web GP practice systems

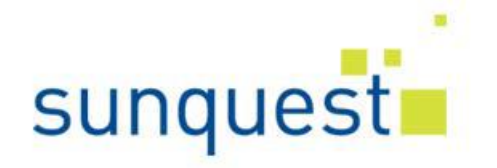

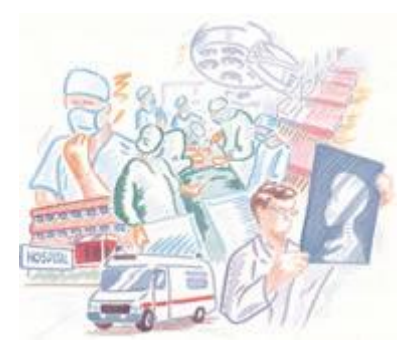

Version : 2.2 Author : Carol Heritage Active Date : 28/07/2021 Page 2 of 21 Approved by : Liz Elfleet Review due : 28/07/2023

| To Enable Pathology test Requesting            | 4  |
|------------------------------------------------|----|
| To make a test request                         | 5  |
| Using the search function                      | 5  |
| Completing the request                         | 7  |
| Selecting sample collection date               |    |
| Printing the request form                      | 10 |
| Printer Adjustment                             | 11 |
| Taking a sample later (Postponed Request)      | 13 |
| Reprinting a request form                      | 14 |
| To complete a postponed request generated by a |    |
| hospital consultant14                          |    |
| To view patient reports                        | 18 |

### **Online Pathology Test Ordering for EMIS Web Users**

Pathology tests can be requested electronically from within your EMIS system. Once the request is made it is stored electronically on the ICE server at the Trust and a hard copy request form printed within the surgery

### To enable Pathology test Requesting

Ensure you have been set up as a user in the ICE system and the Pathology Electronic Request option is available in EMIS.

Select a patient in EMIS

Go into the 'Consultations' tab

Click on 'Add' and then 'Test Request' and 'Online Test Request'

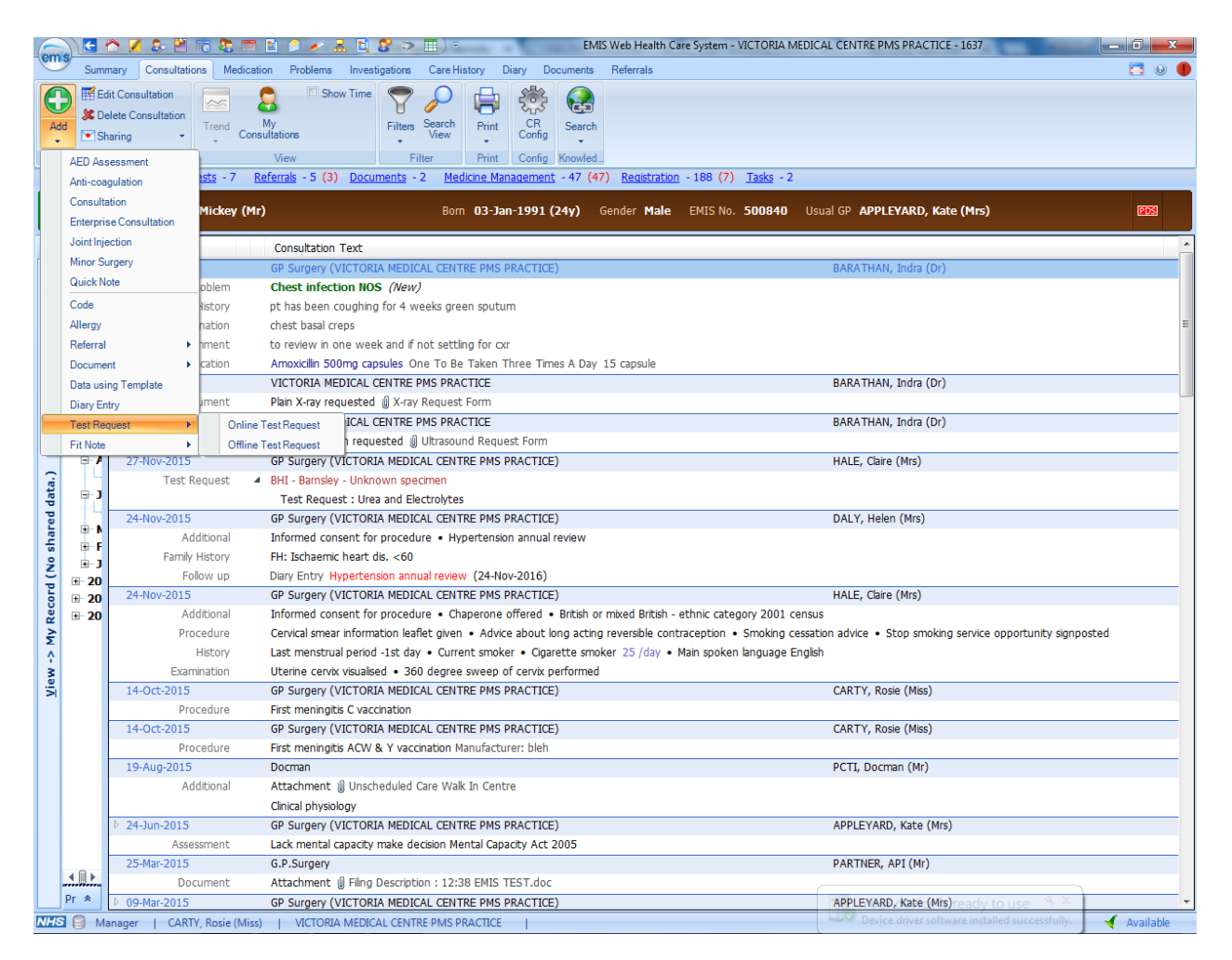

This will then pass you through to the ICE server

### To make a test request

On accessing the ICE server the following page will be presented.

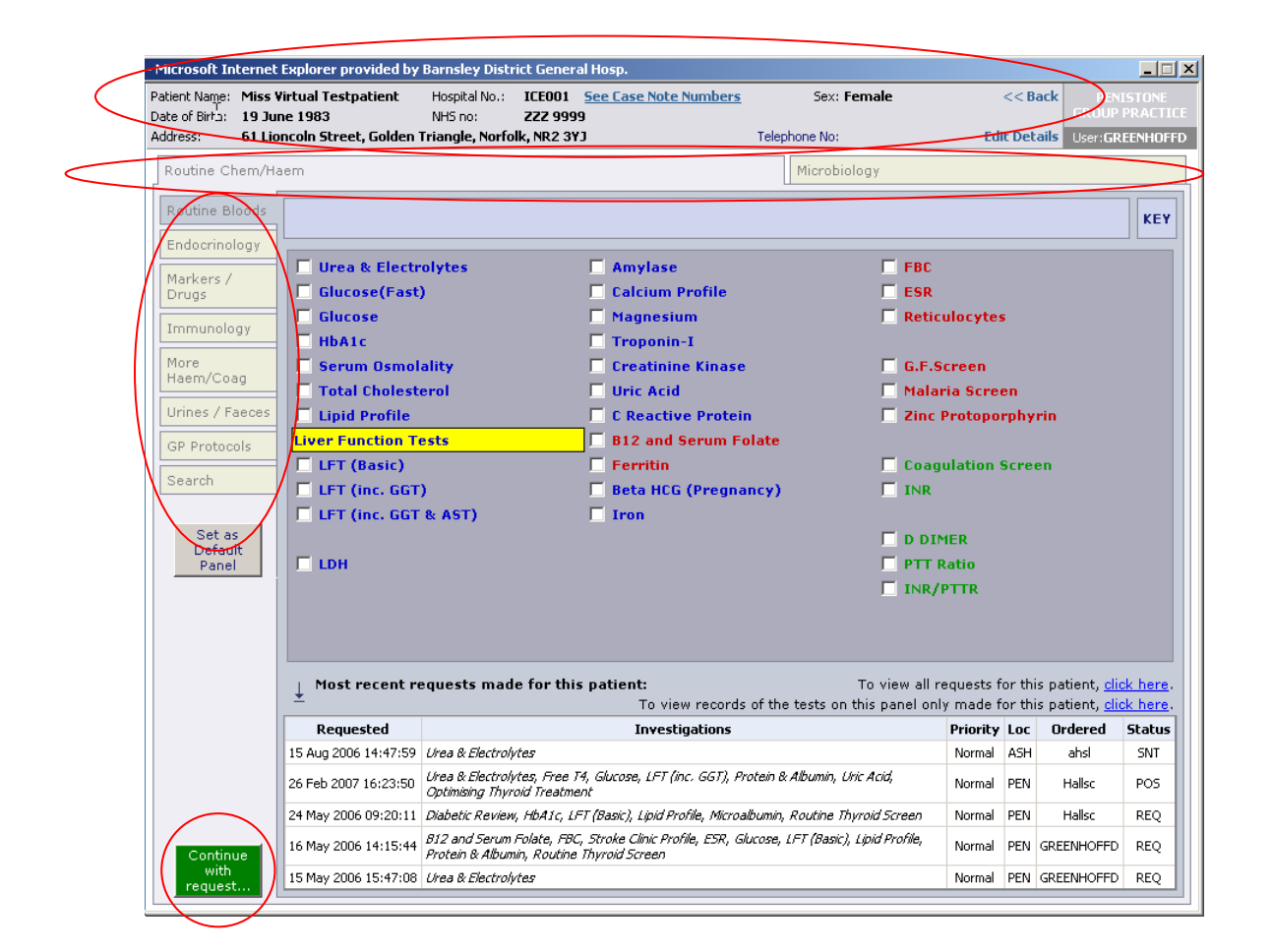

The patient's demographics will display in the top area of the Online Test Request window. Please ensure this is the correct patient you wish to make a request for before proceeding.

There are 2 Panels (Tabs), Routine Chem/Haem and Microbiology, across the screen, left to right, below the patients' demographics. (If you are a GP you will see extra tabs for Radiology)

Down the left side of each panel are the vertical tabs, which identify the group names for tests sitting on the selected panel.

To make a request check the box against the test you require.

Having selected the required test(s) left click the mouse on the green 'Continue with request' button located in the bottom left corner.

### Using the search function

If you cannot find a test then use the 'Search' function.

Click on the 'Search' tab and the search page is displayed.

| Patient Nam<br>Date of Birtí                                                                                    | e: Miss Virtual Testpatient<br>n: 19 June 1983                                                                                                    | Hospital No.: ICE001 See Case Note Number<br>NHS no: ZZZ 9999                                                                                                    | ers Sex: Female | << Back      |                |
|----------------------------------------------------------------------------------------------------|----------------------------------------------------------------------------------------------------|----------------------------------------------------------------------------------------------------|-----------------|--------------|----------------|
| Address:                                                                                                    | 61 Lioncoln Street, Golden T                                                                                                    | riangle, Norfolk, NR2 3¥J                                                                                                    | Telephone No:   | Edit Details | User: GREENHOP |
| Address:<br>Routine<br>Endocri<br>Markers<br>Drugs<br>Immund<br>More<br>Haem/C<br>Urines /<br>GP Prot<br>Search | Chem/Haem Bloods Bloods | LRH Stimulation Test<br>Pancreolauryl Test<br>Pregnancy Test<br>Schilling Test (1)<br>Schilling Test (2)<br>Short Synacthen Test<br>TEST PANEL<br>Testosterone<br>Testosterone / SHBG Profile<br>TRH Stimulation Test | Microbiology    |              | User:GREENHUI  |

It is recommended the user searches on 'all tests' rather than 'this panel only' as you will be more likely to find the required test. Enter part of the test name into the 'Test name' field and select 'Search'. All potential matches will be displayed.

Select the required test(s) by checking the box at the side of the test then left click the mouse on the green 'Continue with request' button.

### Completing the request

After selecting the 'Continue with the request button' the following screen will appear

| Microsoft Internet Explorer provided by Barnsley District                                                             | t General Hosp.                                |                                                            |                  |                   |
|----------------------------------------------------------------------------------------------------|------------------------------------------------|------------------------------------------------------------|------------------|-------------------|
| Patient Name: Miss Virtual Testpatient Hospital No.: II                                                               | ICE001 See Case Note Num                       | bers Sex: Female                                           | << Back          | PENISTONE         |
| Date of Birth: 19 June 1983 NH5 no: 2<br>Address: 61 Lioncoln Street, Golden Triangle, Norfolk,                       | ZZZ 9999<br>, NR2 3YJ                          | Telephone No:                                              | Edit Details     | User: GREENHOFFD  |
| Please complete the following details regarding your requ<br>Tests' to add more tests. Fields with a shaded backgroun | quest. Once you have comp<br>nd are mandatory. | leted the details, click the 'Accept Red                   | quest' button to | continue or 'More |
| General Details:                                                                                                    | Or                                             | der Details:                                               |                  |                   |
| User: GREENHOFFD                                                                                                    | ī                                              | Chemical Pathology - Urine                                 | 95               |                   |
| Bleep / Contact No:                                                                                                   |                                                | Tests in this order: HbA1c                                 |                  |                   |
| Requesting         BALL, DR SE           Consultant / GP:         BALL, DR SE                                         | Pr                                             | I want to fill out specimen details li<br>iority: Normal 💽 | ater             |                   |
| Location: PENISTONE GROUP PRACTICE                                                                                    |                                                | ample collection options:                                  |                  |                   |
| Global Clinical Details:                                                                                              |                                                | Collect Now                                                |                  |                   |
| Category: NHS •                                                                                                    |                                                | More Tasts                                                 | Accept Requ      | est Review        |
|                                                                                                    |                                                |                                                            |                  |                   |

If the user has their own mailbox or is a GP at the practice the 'Requesting Consultant/GP' will automatically populate to the person making the request on the EMIS system. The report will then be sent to this individual through their lab links.

If you are requesting on behalf of a GP you **MUST** change the 'Requesting Consultant/GP' field to display the name of the individual who will be taking responsibility for that report.

Enter the clinical details in to the free text 'Global Clinical Details' box. You must enter text into this field; it will not let you proceed without text.

| Version : 2.2            |
|--------------------------|
| Author : Carol Heritage  |
| Active Date : 28/07/2021 |

### Selecting sample collection date

There are two options available for sample collection date.

If you wish to 'Postpone' sample collection until a later date then select the option 'Postpone sample collection until later'. This will then prompt a further check box to appear, 'Print a postponed request summary for this order'. If the patient is going to have these tests performed anywhere other than your surgery, you must check this box and print the request summary. Once printed, give this to the patient to take with them to the phlebotomy department for the bloods to be collected.

Once this is done, select 'Accept Request' in the bottom right hand corner of the screen. This action will place the request on a pending queue in the ICE system. The pending queue can be accessed at a later date when the specimen is to be taken.

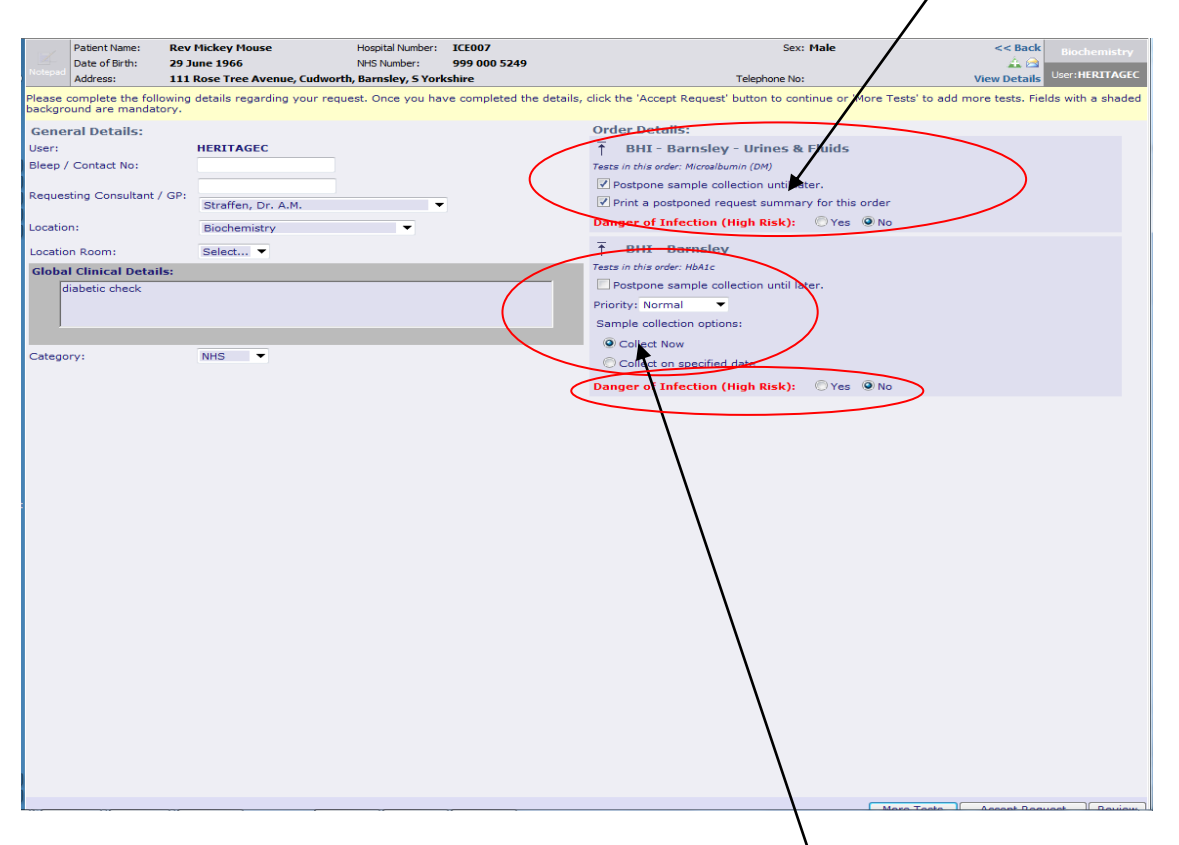

If the specimen is to be taken immediately then select the 'Collect Now' collection option.

There may be more than one 'Order Details' boxes to complete as some tests go to different laboratories or specialties e.g. Microbiology and Blood Sciences. Each box shown will generate a separate form for the requests stated on the individual box.

If a patient has a confirmed Category 3 infection then please check the box 'Danger of Infection'. Please also attach a Danger of Infection sticker to all samples and the printed request card.

To complete the request/s select the 'Accept Request' button at the bottom right hand corner of the screen. This will record on the ICE system that the tests have been completed.

### Printing the request form

Once the 'Accept Request' button is selected the system will initiate the printing of the hard copy form. It is important to wait for the printer box to appear before proceeding.

A printer box will appear with the default set to the printer in the room or the printer set-up as a default for the PC.

| 🍸 Pathogy Requesting                                 |                                                    | 📱 🗐 🖷 🖂 🔤 🐨 🗶 🖸 💽 🔁 💶 🖂                  |
|------------------------------------------------------|----------------------------------------------------|------------------------------------------|
| 🎍 Print 📍 🗙                                          | 1                                                  | Miss Snow White 06 Jul 1980 (26 y) F     |
| General Options                                      |                                                    | 1, Wonderland Grove, Sleepyhead, AW3 4RT |
|                                                      |                                                    | Test patient. Dr Robinson - Lake Road    |
| Select Printer                                       | Sovi Formala                                       | Labor Paris in Contraction               |
|                                                      | Jex, remaie                                        | Health Centre                            |
|                                                      | Telephone No:                                      | User: <b>J82085N2</b>                    |
| on LRHCDC01 on LRHCDC01                              |                                                    |                                          |
|                                                      |                                                    |                                          |
| Status: Ready                                        |                                                    |                                          |
| Location:                                            |                                                    |                                          |
| Comment:                                             |                                                    |                                          |
| - Page Bange                                         |                                                    |                                          |
| • All Number of conject                              |                                                    |                                          |
| C Selection C Current Page                           |                                                    |                                          |
|                                                      |                                                    |                                          |
| Enter either a single page number or a single        |                                                    |                                          |
| page range. For example, 5-12                        |                                                    |                                          |
|                                                      | Your request is being proce                        | ssed                                     |
| Print Cancel Apply                                   |                                                    |                                          |
|                                                      |                                                    |                                          |
|                                                      | Proceed                                            |                                          |
| IMPOR                                                | TANT: Please wait for the Printer                  | Selection Box                            |
|                                                      | PROCEED Button                                     | nore pressing                            |
|                                                      | Deswint                                            |                                          |
| If yo                                                | need to re-print this request (for e               | cample, if you                           |
| experie                                              | enced printer problems on the autom                | atic print) then                         |
| CIICK                                                | on the Reprint button to get anothe<br>proceeding. | r print berore                           |
|                                                      |                                                    |                                          |
|                                                      |                                                    |                                          |
|                                                      |                                                    |                                          |
|                                                      |                                                    |                                          |
|                                                      |                                                    |                                          |
|                                                      |                                                    |                                          |
|                                                      |                                                    |                                          |
| 🍠 Start 🧔 🚱 💽 🌳 System One 🛛 🍸 SystmOne GP: Mrs Susa | Y Pathogy Requesting                               | ment1 - Microsoft 😵 🛒 💟 🌔 🖨 😼 13:25      |
|                                                      |                                                    |                                          |

Select the 'Print' button.

Once the form has printed check that it is on the correct ICE stationary and the patient demographics all appear in the correct place on each of the bottle labels. If this is all correct then select the orange 'Proceed' button. If the request has printed on the wrong paper or the information is not contained in the labels do not select 'proceed', instead make the necessary adjustments and then select the Green 'Reprint' button. Once the reprint is made ensure all is then correct and then select the 'Proceed' button.

If multiple forms require printing the print dialogue box will re-appear on screen. Repeat the above process ensuring the orange 'Proceed' button is selected after each print action.

Once all forms are printed the ICE system will close and you will be taken back into your EMIS System. A record of the ICE request will be made against the patient record in EMIS, the status will either show as postponed or request sent. When prompted save the data back into your practice system.

| /ersion : 2.2           | Page 10 of 21             |
|-------------------------|---------------------------|
| uthor : Carol Heritage  | Approved by : Liz Elfleet |
| ctive Date : 28/07/2021 | Review due : 28/07/2023   |

### **Printer Adjustment**

Bottle labels should look like this: -

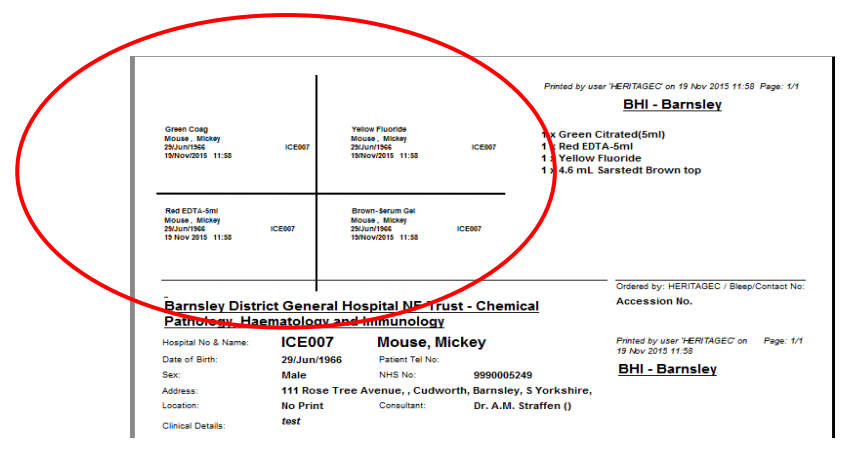

Please ensure all the patient demographics are contained inside each individual label. If the information is not contained inside each individual label this will be because the margin settings will be wrong.

Adjust margins as necessary. You can repeatedly adjust and reprint requests until aligned correctly. Once the margin settings are correct they should not need doing again unless your PC is updated and then the margins may revert back to their original factory settings, thus meaning you will need to reset them again.

To adjust printer margins – Open internet explorer –

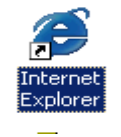

From the toolbar at the top of the screen select 'File' and then 'Page Setup'

| File        | Edit      | View     | Favorites    | Tools    | Help |
|-------------|-----------|----------|--------------|----------|------|
| Ne          | w         |          |              |          | •    |
| - Ор        | en        |          |              | Ctrl+C   | )    |
| Ed          | it with I | Microsof | t Office Wor | ď        |      |
| Sa          | ve        |          |              | Ctrl+S   |      |
| Sa          | ve As     |          |              |          |      |
| Pa          | ge Setu   | Jp       |              |          |      |
| Pri         | nt        |          |              | ∿ Ctrl+P |      |
| Pri         | nt Prev   | iew      |              |          |      |
| E Se        | nd        |          |              |          | •    |
| [ Im        | port an   | d Expor  | t            |          |      |
|             | operties  | 5        |              |          |      |
| Pri Pri     |           |          |              |          |      |
| Pro<br>N We | ork Offl  | ine      |              |          |      |

| Page Setup                        | ×                                                                           |
|-----------------------------------|-----------------------------------------------------------------------------|
| Paper Options<br>Page Size:<br>A4 | Margins (millimeters)<br>Left: 13.5<br>Right: 13.5<br>Top: 10<br>Bottom: 10 |
| Headers and Footers<br>Header:    | Footer:                                                                     |
| Title                             | ▼ URL ▼                                                                     |
| -Empty-                           | ▼ -Empty-                                                                   |
| Page # of total pages             | ✓ Date in short format                                                      |
| Change Font                       |                                                                             |
|                                   | OK Cancel                                                                   |
|                                   |                                                                             |

Version : 2.2 Author : Carol Heritage Active Date : 28/07/2021 Page 11 of 21 Approved by : Liz Elfleet Review due : 28/07/2023 Ensure A4 is selected, then alter Top and Bottom margin to 10, Right and Left to 13.5, click OK

Once the labels are printed you should attach them to the appropriately coloured bottle, as indicated on each individual label.

Labels should be attached as shown in the diagram below: as close to the cap as possible and covering the existing manufacturers label so that there is clear space at the back of the bottle to allow sight of the blood level in the bottle.

It is extremely important that the labels are attached to the correct coloured bottle, e.g. the label that says red top is attached to the red top bottle etc.

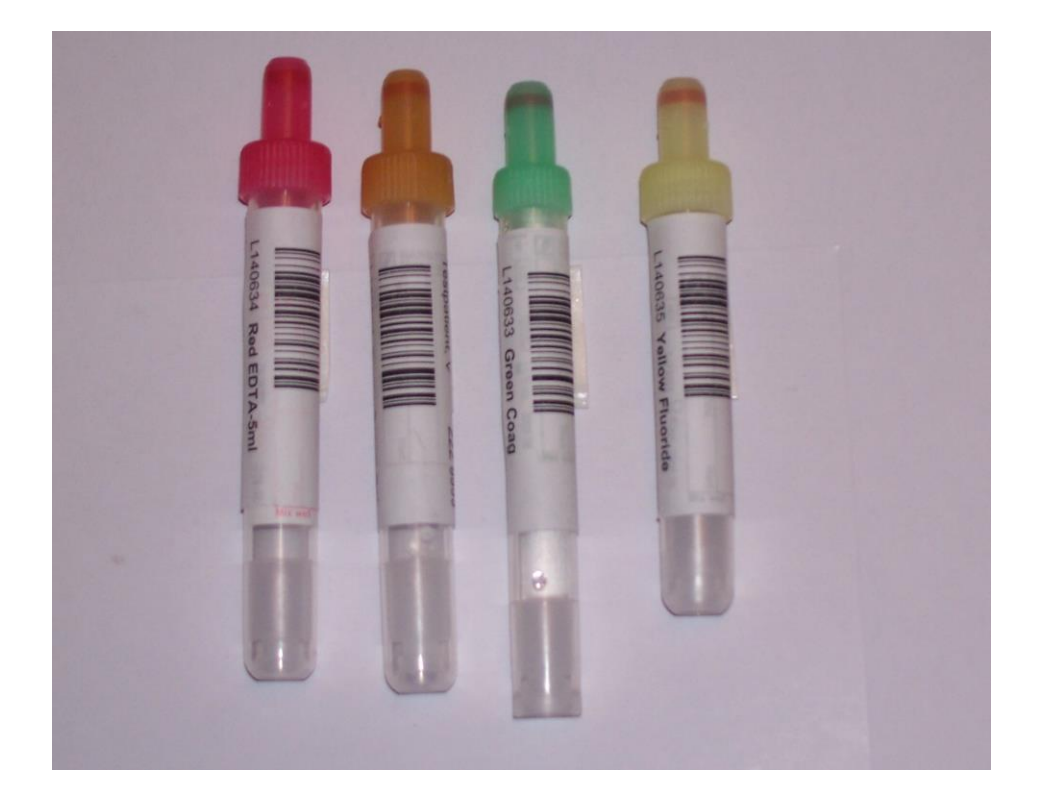

### Taking a sample later (Postponed Request)

Select a patient in EMIS

Go into the 'Diary' tab

In the 'Test Request' section, highlight the test you wish to collect. If there are multiple requests in the same order you just need to highlight one of the tests and the system will pick up all that are in the order.

Click on the hyperlink 'Track Online'

You will then pass through to the ICE system

| E                                             |                                  | 💋 💲 🎽 🖩                                                                                                    | a 🔉 📼 🖹 🤌                                                                                                    | 🧭 😹 🖹 🔗 🚿                                                                                                    |                                                                    | EMIS W                                                                                                 | eb Health Care System - VICT                                                                                      | ORIA MEDICAL CENTR | E PMS PRACTICE - 1637                        |                                                                      | <b>a x</b> |
|-----------------------------------------------|----------------------------------|----------------------------------------------------------------------------------------------------|----------------------------------------------------------------------------------------------------|----------------------------------------------------------------------------------------------------|--------------------------------------------------------------------|----------------------------------------------------------------------------------------------------|----------------------------------------------------------------------------------------------------|--------------------|----------------------------------------------|----------------------------------------------------------------------|------------|
| en                                            | Summary                          | Consultation                                                                                                    | s Medication Pro                                                                                                    | blems Investigations                                                                                                    | Care History Diary                                                 | Documents F                                                                                            | eferrals                                                                                                    |                    |                                              |                                                                      | 🗖 😣 🌗      |
|                                               | dd & Comp<br>Add & Delete<br>Add | Sharing                                                                                                    | Use Auto-<br>Template<br>Actions                                                                                                    | rent<br>Appointments<br>View                                                                                                    | pleted Completed Test<br>Requests                                  | Filter Search<br>View                                                                                  | Print Config                                                                                                    |                    |                                              |                                                                      |            |
| Ma                                            | <u>i Inbox</u> - 7 ((            | 5) <u>Test Reque</u>                                                                                                 | sts - 7 <u>Referrals</u> ·                                                                                                    | - 5 (3) <u>Documents</u> -                                                                                                    | 2 <u>Medicine Manage</u>                                           | <u>ment</u> - 47 (47)                                                                                  | Registration - 188 (7) Tag                                                                                        | <u>sks</u> - 2     |                                              |                                                                      |            |
| 3                                             | • Active                         | × MOUSE N                                                                                                    | 1ickey (Mr)                                                                                                    |                                                                                                    | Born <b>03-Jan-1</b> 9                                             | 9 <b>91 (24y)</b> Ger                                                                                  | der Male EMIS No. 50                                                                                              | 08-10 Usual GP AF  | PPLEYARD, Kate (Mrs)                         |                                                                      | PDS        |
| *                                             | 1.                               | Date                                                                                                    | Item                                                                                                    |                                                                                                    | Detai                                                              | s                                                                                                    |                                                                                                    |                    | Status                                       | Action                                                               |            |
| <u>View -&gt; My Record (No shared data.)</u> | Tasks                            | 17-Jun-2013<br>24-Jun-2013<br>24-Jun-2013<br>24-Nov-2013<br>24-Nov-2015<br>02-Dec-2015<br>02-Dec-2015<br>02-Dec-2015 | Removal of su<br>NHS Health Ch<br>Medication rev<br>Hypertension :<br>Test Request :<br>Test Request :<br>Test Request :<br>Test Request : | beutaneous contrac<br>neek programme<br><i>r</i> iew<br>annual review<br>Awaiting Sample<br>Awaiting Sample<br>Urea and Electrolyt<br>: Urea and Electrolyt<br>: FBC | eptive<br>Unkno<br>Unkno<br>Unkno<br>Es Lab Or<br>Lab Or<br>Lab Or | wn specimen - Te<br>wn specimen - Te<br>rder Reference: 5:<br>rder Reference: 5:<br>rder Reference: 5: | st Request Awaiting Sample<br>st Request Awaiting Sample<br>5636-14283838-8<br>7040-14333144-8<br>7040-14333144-8 | - Awaiting Sample  | Awaiting Sam<br>Awaiting Sam<br>Awaiting Sam | Doen<br>Open<br>Track Online<br>Ple Track Online<br>Ple Track Online | 2          |
| NH                                            | S 😫 Mana                         | qer   CARTY,                                                                                                    | Rosie (Miss) J VI                                                                                                    | CTORIA MEDICAL CENT                                                                                                    | RE PIMS PRACTICE I                                                 |                                                                                                    |                                                                                                    |                    |                                              |                                                                      | Available  |
| 6                                             |                                  |                                                                                                    |                                                                                                    |                                                                                                    |                                                                    |                                                                                                    |                                                                                                    |                    |                                              |                                                                      | 11:24      |
|                                               | 🍯 🌔                              |                                                                                                    |                                                                                                    | emis 🏾 📥                                                                                                    |                                                                    |                                                                                                    |                                                                                                    |                    |                                              | <b>^ </b> ♥) 0                                                       | 2/12/2015  |

A list of all electronic requests for that patient will appear. Select and highlight the test you wish to take, the status should be 'POS' (Postponed) then click "Take Sample"

Click the option 'collect now'.

Select 'Accept Request' button then follow the printing instructions as above.

The request status on EMIS will change from 'Awaiting Sample' to 'Request Sent'.

| Version : 2.2            | Page 13 of 21             |
|--------------------------|---------------------------|
| Author : Carol Heritage  | Approved by : Liz Elfleet |
| Active Date : 28/07/2021 | Review due : 28/07/2023   |

# Reprinting a completed request form, deleting or adding additional tests to a postponed request, printing a postponed request summary that has already been placed on the system

Select a patient in EMIS

Go into the 'Consultations' tab

Click on 'Add' and then 'Test Request' and 'Online Test Request'

You will then pass through to the ICE system

Once in the requesting screen hover your cursor over the **services** option. Select 'patient request list' from the drop down list that appears.

| tient Name: M<br>ate of Birth: 0 | 5 March 1995 NHS no:           | CE54892 Sex: Female                      | Kilnhu<br>🚗 Surge      |
|----------------------------------|--------------------------------|------------------------------------------|------------------------|
| dress: T                         | est, Test, Test, Test, SW8 3QJ | Telephone No:                            | User:C87               |
| Services                         | Ŧ                              |                                          | Powered                |
| Steed Sciences                   |                                | Microbiology (WP)                        |                        |
| Routine Blood                    | 1                              | Brain Natriuretic Peptide - Must have ov | vn bottle              |
| Markorn (                        | Urea & Electrolytes            | Amylase                                  | 🗖 FBC                  |
| Drugs                            | 🗖 Glucose (Fasting) - GP       | 🗖 Calcium Profile                        | ESR                    |
| Immunology                       | Glucose (Random) - GP          | Magnesium                                | Reticulocytes          |
| Innanology                       | HbA1c                          | Zinc                                     |                        |
| More                             | 🗖 Serum Osmolality             | Troponin-I                               | Glandular Fever Screen |
| laein/ coag                      | Total Cholesterol              | BNP (Trial only)                         | Malaria Screen         |
| Urines / Faeces                  | 🗖 Lipid Profile                | Creatinine Kinase (CK)                   | Zinc Protoporphyrin    |
| GP Protocols                     |                                | Uric Acid                                |                        |
|                                  | E LFT                          | C Reactive Protein                       | Coagulation Screen     |
| Search                           | -                              | B12 and Serum Folate                     | INR INR                |
|                                  |                                | Ferritin                                 |                        |
| Set as<br>Default                | LDH                            | 🗖 Beta HCG (Pregnancy)                   | D DIMER                |
| Panel                            | Glucose Tolerance Test(GTT)    | 🗖 Iron                                   | PTT Ratio              |

#### This will take you to a list of all the patients' electronic requests on ICE.

| esktop   | - Microsoft Inte                | ernet Explorer provid            | led by Barnsley Hospital        |                               |                                 |                    |                  |                    |         |
|----------|---------------------------------|----------------------------------|---------------------------------|-------------------------------|---------------------------------|--------------------|------------------|--------------------|---------|
| Z        | Patient Name:<br>Date of Birth: | Rev Mickey Mouse<br>29 June 1966 | Hospital Number:<br>NHS Number: | ICE007<br>999 000 5249        |                                 | Sex: Male          |                  | << Back No         | Print   |
|          | Address:                        | 111 Rose Tree Avenue,            | Cudworth, Barnsley, S Yorks     | shire                         |                                 | Telephone No:      | Vie              | w Details User: HE | RITAGEC |
|          |                                 |                                  |                                 |                               |                                 | Status: [Al        | 1 (excludes dele | ted requests)      | •       |
| Reque    | sts By Patient:                 |                                  |                                 |                               | Sample type:                    | [All sample types] | [Show All]       | ,                  | •       |
| Det      | /Time Desurated                 | Convolo Collection               |                                 | Tourstingtions                | Deswert Comments Clinical I     |                    | 1                | Ordered Bri        | Chabur  |
| 12 Jan 2 | 2/Time Requested                | Sample Collection                | TDD Jaco Ocefie                 | Investigations                | Request Comments, Clinical L    | Jetails)           | COED14           | CRED1471           | Status  |
| 12 Jan 2 | 015 17:05                       | 20 Jan 2015 14:45                | IRP - Iron Prome                | and Flashalitan I.F.          | FROM A CONTRACT OF A            | Margin O           | C05014           | 00501421           | SPC     |
| 12 Jan 2 | 015 17:05                       | 12 Jan 2015 17:03                | CAP - Caldum Pronie   E - Ure   | a and Electrolytes   F -      | PDC / LC - Bone Pronie / VD -   | vitamin D          | 000              | 08501421           | SPC     |
| 19 Jun 2 | J14 15:40                       | 02 Feb 2015 11:05                | E - Orea and Electrolytes / F - | PDC .                         |                                 |                    | Dillolog         | HERITAGEC          | SPC     |
| 17 Feb 2 | 014 15:44                       | 17 Feb 2014 15:44                | HGM - Haemochromatosis Gei      | ne<br>sidVDiscussed (UAE) - ) | ()                              |                    | Phiebotomy       | HERITAGEC          | SPC     |
| 17 Peb 2 | 014 15:26                       | 17 Feb 2014 15:26                | MARK - Ceir Markers (Lymphi     | olo/(Discussed (HAE)=         | res)                            |                    | Phiebotomy       | HERITAGEC          | SPC     |
| 09 Dec 2 | 013 15:57                       |                                  | VBb                             |                               |                                 |                    | DINNINGTON       |                    | RR      |
| 09 Dec 2 | 013 15:45                       |                                  | VB6                             |                               |                                 |                    | C85033           |                    | RR      |
| 09 Dec 2 | 013 15:42                       | 09 Dec 2013 15:42                | E - Urea and Electrolytes       |                               |                                 |                    | BIO              | worboyswi          | RR      |
| 25 Oct 2 | 013 13:58                       |                                  | F - FBC                         |                               |                                 |                    | NOP              | HERITAGEC          | POS     |
| 19 Sep 2 | 013 09:48                       | 19 Sep 2013 09:48                | GCC - GC culture                |                               |                                 |                    | FPC              | obriens            | SPC     |
| 19 Sep 2 | 013 09:48                       | 19 Sep 2013 09:48                | CT - Endocervical Swab for Ch   | hlamydia                      |                                 |                    | FPC              | obriens            | SPC     |
| 19 Sep 2 | 013 09:48                       | 19 Sep 2013 09:48                | RGS - HVS culture               |                               |                                 |                    | FPC              | obriens            | SPC     |
| 19 Sep 2 | 013 09:48                       | 19 Sep 2013 09:48                | HIVG - HIV Screening test(HIV   | V Consent?=Yes) / SYI         | PG - Syphilis Serology (Trepone | ema)               | FPC              | obriens            | SPC     |
| 19 Sep 2 | 013 09:42                       | 19 Sep 2013 09:42                | GCC - GC culture                |                               |                                 |                    | FPC              | obriens            | SPC     |
| 19 Sep 2 | 013 09:42                       | 19 Sep 2013 09:42                | CT - Endocervical Swab for Ch   | hlamydia                      |                                 |                    | FPC              | obriens            | SPC     |
| 19 Sep 2 | 013 09:42                       | 19 Sep 2013 09:42                | RGS - HVS culture               |                               |                                 |                    | FPC              | obriens            | SPC     |
| 19 Sep 2 | 013 09:42                       | 19 Sep 2013 09:42                | HIVG - HIV Screening test(HI)   | V Consent?=Yes) / SYI         | PG - Syphilis Serology (Trepone | ema)               | FPC              | obriens            | SPC     |
| 03 Sep 2 | 013 16:35                       | 03 Sep 2013 16:34                | RGS - HVS culture               |                               |                                 |                    | FPC              | obriens            | SPC     |
| 03 Sep 2 | 013 16:26                       | 03 Sep 2013 16:26                | GCC - GC culture                |                               |                                 |                    | FPC              | jeyasundaramr      | SPC     |
| 03 Sep 2 | 013 16:26                       | 03 Sep 2013 16:26                | CT - Endocervical Swab for Ch   | hlamydia                      |                                 |                    | FPC              | jeyasundaramr      | SPC     |

Click on the request you wish to work on.

| Author: Carol Horitago                           | Version : 2.2            | Page 14 of 21             |
|--------------------------------------------------|--------------------------|---------------------------|
| Author: Caror Hentage Approved by . Liz Enleet   | Author : Carol Heritage  | Approved by : Liz Elfleet |
| Active Date : 28/07/2021 Review due : 28/07/2023 | Active Date : 28/07/2021 | Review due : 28/07/2023   |

If the status of the request is **'POS'** this means the test is still awaiting collection so then you can click 'Edit Request' to allow you to add additional tests to the existing order. You can also print off a postponed summary request by clicking 'Edit Request' then don't add any tests, just click the green 'Continue With Request' button in the bottom left hand corner of the order screen which will take you to the next page where you can select 'Print Postponed Request' Summary', then 'Accept Request'. You can also delete a postponed request by clicking 'Delete Request' and typing a reason in the box that appears.

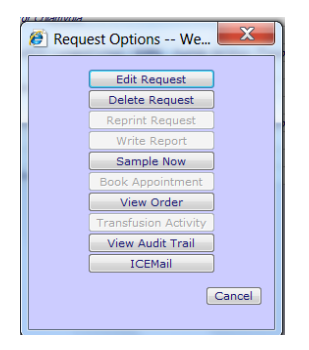

If the status of the request is **'SPC'** this means the test has already been collected so the only option available to you is to 'Reprint Request'. This will allow you to reprint a completed request form in the event of it originally being printed out on the wrong paper etc.

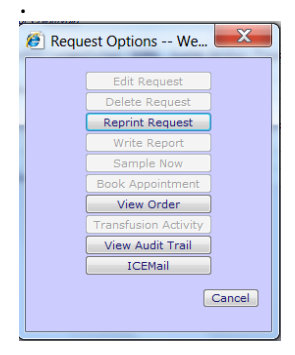

## To bleed a patient who presents with a postponed request form generated by a consultant at Barnsley Hospital

NB The hospital generated request will not appear in your EMIS screen

Select the correct patient in your EMIS system. Follow the same procedure as you would to make a new request. Once in the requesting screen hover your cursor over the **services** option. Select 'patient request list' from the drop down list that appears.

| atient Name: Miss TESTA TEST Hospital<br>ate of Birth: 05 March 1995 NHS no: | No.: ICE54892 Sex: Female               | Kilnhı<br>Ə Surge        |
|------------------------------------------------------------------------------|-----------------------------------------|--------------------------|
| dress: Test, Test, Test, Test, SW8 3QJ                                       | Telephone No:                           | User:C87                 |
| Services                                                                     |                                         | Powered by               |
| Mead Sciences                                                                | Microbiology (WP)                       |                          |
| Routine Blood                                                                | Brain Natriuretic Peptide - Must have o | wn bottle                |
| Endocrinology                                                                | <b>F</b> • •                            |                          |
| Markers /                                                                    | Calcium Profile                         | E FBC                    |
| Glucose (Random) - GP                                                        |                                         | Reticulocytes            |
| Immunology HbA1c                                                             |                                         |                          |
| More Serum Osmolality                                                        | Troponin-I                              | 🔲 Glandular Fever Screen |
| Haem/Coag                                                                    | BNP (Trial only)                        | Malaria Screen           |
| Urines / Faeces Lipid Profile                                                | Creatinine Kinase (CK)                  | Zinc Protoporphyrin      |
| GP Protocols                                                                 | 🗌 Uric Acid                             |                          |
| Canada En LET                                                                | C Reactive Protein                      | Coagulation Screen       |
| Search                                                                       | B12 and Serum Folate                    | INR INR                  |
|                                                                              | Ferritin                                |                          |
| Default                                                                      | Beta HCG (Pregnancy)                    |                          |
| Panel Glucose Tolerance Test(GI                                              | T) 🗌 Iron                               | PTT Ratio                |

The following screen will appear

| Version : 2.2            | Page 16 of 21             |
|--------------------------|---------------------------|
| Author : Carol Heritage  | Approved by : Liz Elfleet |
| Active Date : 28/07/2021 | Review due : 28/07/2023   |

### Filename : Ice Training Manual for GP EMIS Web System

| op = Microsoft Internet explorer provided by Barrisley District General Hosp                                       |                      |                         |               |                                                             |            |                |          |  |  |
|----------------------------------------------------------------------------------------------------|----------------------|-------------------------|---------------|-------------------------------------------------------------|------------|----------------|----------|--|--|
| Patient Name: PAT                                                                                                  | IENT TEST            | Hospital No.:           | 900000        | Sex: Female                                                 | << Bac     | <b>.k</b> King |          |  |  |
| Date of Birth: 01 J                                                                                                | anuary 1990          | NHS no:                 |               |                                                             | E          | Surger:        | (KING)   |  |  |
| Address: TES                                                                                                    | T STREET, TEST R     | OAD, SHEFFIELD, ZZ9     | 39 3¥Z        | Telephone No:                                               |            | User:HE        | RITAGEC  |  |  |
| Requests By Patient:       Status: [ALL] (excludes deleted requests)         Sample type:       [All sample types] |                      |                         |               |                                                             |            |                |          |  |  |
| Date/Time<br>Requested                                                                                             | Sample<br>Collection |                         | Investig      | gations (Request Comments, Clinical Details)                | Loc        | Ordered By     | Status 🗕 |  |  |
| 02/Aug/2011 14:56                                                                                                  | 02/Aug/2011<br>14:56 | E - Urea and Electrolyt | tes   GLFS -  | Glucose (Fasting)   I - JNR   RET - Reticulocytes           | NOP        | HERITAGEC      | SPC      |  |  |
| 02/Aug/2011 14:55                                                                                                  | 02/Aug/2011<br>14:55 | CS - Coagulation Scree  | en   E - Urea | a and Electrolytes   F - FBC   GLF - Glucose (Fasting) - GP | NOP        | HERITAGEC      | SPC      |  |  |
| 02/Aug/2011 14:35                                                                                                  | 02/Aug/2011<br>14:35 | CS - Coagulation Scree  | en   E - Urea | a and Electrolytes   GS - Glucose (Random)   HBA1 - HbA1c   | ICE2222    | HERITAGEC      | SPC      |  |  |
| 02/Aug/2011 14:34                                                                                                  | 02/Aug/2011<br>14:34 | CS - Coagulation Scree  | en   E - Urea | a and Electrolytes   F - FBC   GS - Glucose (Random)        | BIO        | HERITAGEC      | SPC      |  |  |
| 15/Jul/2011 09:39                                                                                                  | 15/Jul/2011<br>09:39 | HBA1 - HbAIc            |               |                                                             | Phlebotomy | HERITAGEC      | SPC      |  |  |
| 16/Jun/2011 10:38                                                                                                  | 16/Jun/2011<br>10:38 | TS - Thrombophilia Scr  | reen          |                                                             | Phlebotomy | HERITAGEC      | SPC      |  |  |
| 09/Feb/2011 15:36                                                                                                  |                      | A - Amylase   RET - R   | eticulocytes  | r   <b>5</b> - ESR   <b>ZN</b> - Zinc                       | Phlebotomy | HERITAGEC      | POS      |  |  |
| 09/Feb/2011 09:29                                                                                                  | 09/Feb/2011<br>09:29 | FOB - Faecal Occult Bl  | bod           |                                                             | KHW6:KH6   | HERITAGEC      | SPC      |  |  |
| 09/Feb/2011 09:26                                                                                                  |                      | F - Faeces culture      |               |                                                             | KHW9:KH9   | HERITAGEC      | POS      |  |  |
| 03/Feb/2011 12:37                                                                                                  | 03/Feb/2011<br>12:37 | G5 - Glucose (Random    | Ŋ.            |                                                             | ICE2222    | HERITAGEC      | SPC      |  |  |
| 03/Feb/2011 12:33                                                                                                  | 03/Feb/2011<br>12:33 | E - Urea and Electrolyt | tes   T - Thy | vroid Function Test - Pt. on Thyroxine                      | ICE2222    | HERITAGEC      | SPC      |  |  |
| 02/Feb/2011 12:19                                                                                                  |                      | MALB - Microalbumin     | (DM)          |                                                             | NOP        | HERITAGEC      | POS      |  |  |
| 18/Jan/2011 13:47                                                                                                  | 18/Jan/2011<br>13:47 | JAK2 - JAK2   MARK      | - Cell Marke  | era (Lymphoid)                                              | BIO        | HERITAGEC      | SPC      |  |  |
| 14/10/00/00 00/01                                                                                                  | 16/Aug/2010          | WE Diskt Car Cursh      |               |                                                             | Dhlahatamu |                | enc      |  |  |

Select the **POSTPONED** request that has been made by the consultant at the Hospital. The following option box should appear

| Patient Name: PA<br>Date of Birth: 01 | TIENT TEST<br>January 1990 | Hospital No.:<br>NHS no: | 900000                 | Sex: Female                                        | << Bac            | t <b>k</b> King<br>Burger | jswell<br>y (KING |
|---------------------------------------|----------------------------|--------------------------|------------------------|----------------------------------------------------|-------------------|---------------------------|-------------------|
| Address: TE                           | ST STREET, TEST            | ROAD, SHEFFIELD, ZZ      | 99 3VZ 1               | elephone No:                                       |                   | User:HE                   | RITAGE            |
|                                       | ·                          |                          |                        | Status:                                            | [ALL] (excludes d | eleted requ               | iests)            |
| Requests by Pat                       | ienc:                      |                          | Sample                 | type: [All sample types] 💌 Sample Status: [Sh      | ow All]           |                           |                   |
| Date/Time<br>Requested                | Sample<br>Collection       |                          | Investigations         | (Request Comments, Clinical Retails)               | Loc               | Ordered By                | Status            |
| )2/Aug/2011 14:56                     | 02/Aug/2011<br>14:56       | E - Urea and Electroly   | rtes   GLFS - Glucose  | (Fasting)   I - JNR   RET - Reticulocytes          | NOP               | HERITAGEC                 | SPC               |
| )2/Aug/2011 14:55                     | 02/Aug/2011<br>14:55       | CS - Coagulation Scre    | een   E - Urea and Ele | ectrolytes   F - FBC   GLF - Glucose (Fasting) - G | NOP               | HERITAGEC                 | SPC               |
| )2/Aug/2011 14:35                     | 02/Aug/2011<br>14:35       | CS - Coagulation .       | Rules Web Pag          | e Dialog 🛛 Slucose (Random)   HBA1 - HbA1c         | ICE2222           | HERITAGEC                 | SPC               |
| )2/Aug/2011 14:34                     | 02/Aug/2011<br>14:34       | CS - Coagulation.        | Edit Reque             | st C   GS - Glucose (Random)                       | BIO               | HERITAGEC                 | SPC               |
| 5/Jul/2011 09:39                      | 15/Jul/2011<br>09:39       | HBA1 - HbAIc             | Delete Requ            | lest                                               | Phlebotomy        | HERITAGEC                 | SPC               |
| 6/Jun/2011 10:38                      | 16/Jun/2011<br>10:38       | TS - Thrombophili        | Write Repo             | int                                                | Phlebotomy        | HERITAGEC                 | SPC               |
| 9/Feb/2011 15:36                      |                            | A - Amylase   RE1        | Sample No              | w                                                  | Phlebotomy        | HERITAGEC                 | POS               |
| 19/Feb/2011 09:29                     | 09/Feb/2011<br>09:29       | FOB - Faecal Occi        | Book Appoint           | ment                                               | KHW6:KH6          | HERITAGEC                 | SPC               |
| 9/Feb/2011 09:26                      |                            | F - Faeces culture       | View Orde              | r                                                  | KHW9:KH9          | HERITAGEC                 | POS               |
| 3/Feb/2011 12:37                      | 03/Feb/2011<br>12:37       | GS - Glucose (Rai        | View Audit T           | rail                                               | ICE2222           | HERITAGEC                 | SPC               |
| 3/Feb/2011 12:33                      | 03/Feb/2011<br>12:33       | E - Urea and Eleg        | ICEMail                | n Thyroxine                                        | ICE2222           | HERITAGEC                 | SPC               |
| 2/Feb/2011 12:19                      |                            | MALB - Mic oalbu         |                        | Capacity -                                         | NOP               | HERITAGEC                 | POS               |
| 8/Jan/2011 13:47                      | 18/Jan/2011<br>13:47       | JAK2 JAK2   MARK         | C - Cell Markers ( Lym | phoid)                                             | BIO               | HERITAGEC                 | SPC               |

Select "Sample now"

Follow normal procedure for completing and printing the request

Under no circumstances reprint a request that is showing status 'SPC' (Specimen Collected) during this procedure as this request has already been used so is not available to use again.

| Version : 2.2            | Page 17 of 21             |
|--------------------------|---------------------------|
| Author : Carol Heritage  | Approved by : Liz Elfleet |
| Active Date : 28/07/2021 | Review due : 28/07/2023   |

### To view patient reports.

Select a patient in EMIS

Click on the 'Investigations' tab then click on 'Patient Report List'

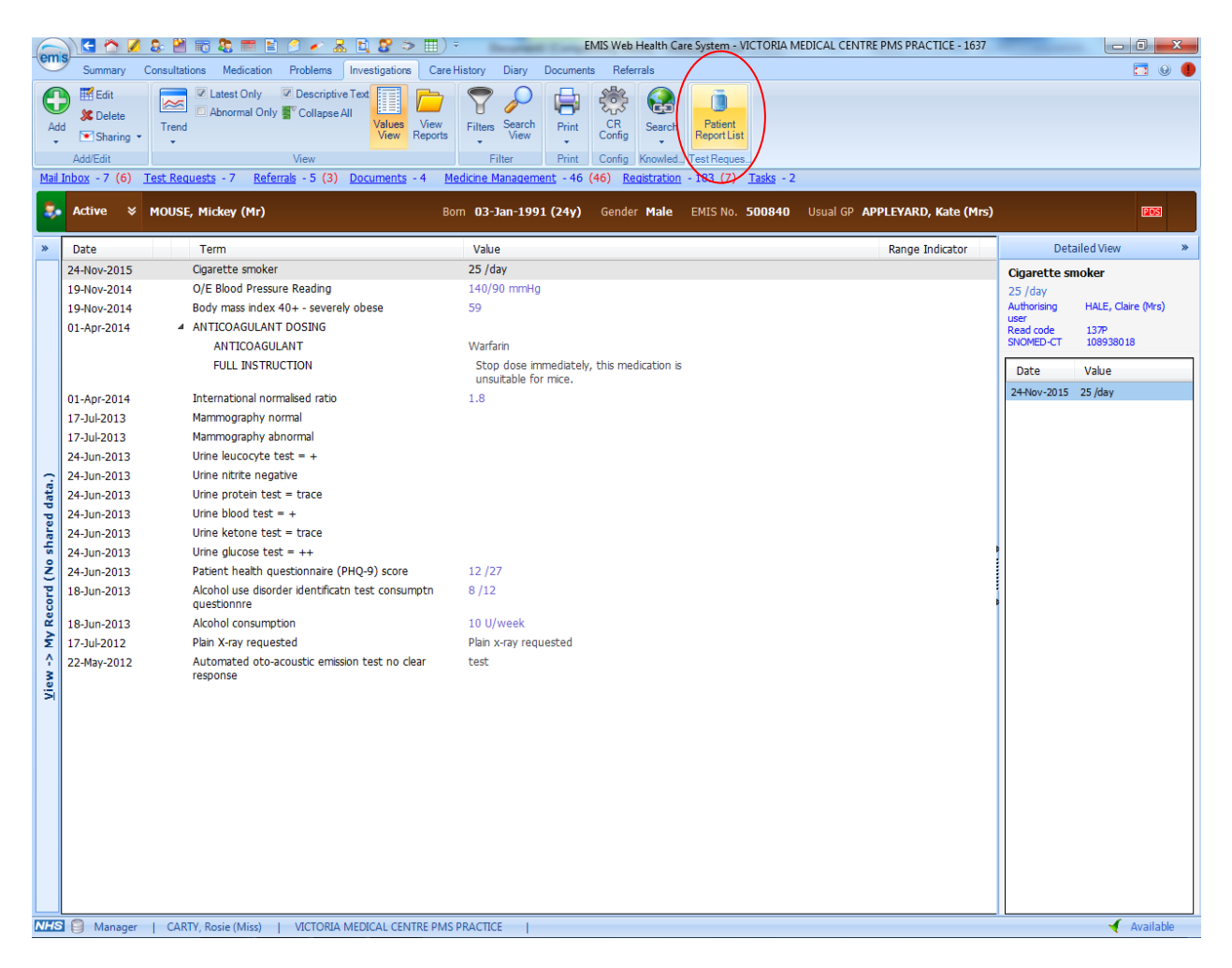

This will take you from your EMIS system and into the ICE reporting module.

A list of all the reports that are available for the selected patient will appear. This will include hospital generated reports as well as GP reports.

You can filter the reports if required by using the filter options at the top of the screen.

**Barnsley/Rotherham Integrated Laboratories** 

### Department: IT

QMS No: SOP-IT-D-41

### Filename : Ice Training Manual for GP EMIS Web System

| Patient Name: <b>PATIENT</b><br>Date of Birth: <b>16 Noven</b><br>Address: <b>12 Gawb</b> e | TEST<br>nber 1982<br>er Road, Barnsley   | Hospital No.: 123456<br>NH5 no: 111 111<br>, South Yorkshire, 575 | See Case Note Numbers<br>1111<br>2EP | Sex: Male                              | Edi                                     | <>Back PENISTONE<br>GROUP PRACTICE<br>t Details User:GREENHOFFD |
|---------------------------------------------------------------------------------------------|------------------------------------------|-------------------------------------------------------------------|--------------------------------------|----------------------------------------|-----------------------------------------|-----------------------------------------------------------------|
| Filt                                                                                        | Location<br>er by specialty<br>Clinician | [All locations]<br>[All specialties]<br>All clinicians            |                                      | Show report: Show report:              | s up to 07/12/2007<br>s from 02/12/2007 |                                                                 |
|                                                                                             | Sear                                     | ch                                                                |                                      | Print last 5 💌<br>Show All reports     | reports.                                |                                                                 |
| < Earlier report                                                                            | s                                        | Later reports >                                                   |                                      |                                        |                                         |                                                                 |
| Investigation                                                                               | Requested By                             | Location                                                          | Sample Nu                            | mber Sample Collected                  | Sample Received                         | Reported Status                                                 |
| G.T.T.                                                                                      | DR A STRAFFEN                            | BIO                                                               | H181605                              | 29 Nov 2007 16:49                      | 29 Nov 2007 16:49                       | 29 Nov 2007 16:50 I                                             |
| Cortisol                                                                                    | DR A STRAFFEN                            | BIO                                                               | H181605                              | 29 Nov 2007 16:49                      | 29 Nov 2007 16:49                       | 29 Nov 2007 16:50 I                                             |
| Cortisol                                                                                    |                                          | BIO                                                               | H181602                              | 29 Nov 2007 16:46                      | 29 Nov 2007 16:46                       | 29 Nov 2007 16:47 1                                             |
| Tropopip-I                                                                                  |                                          | ZUNK<br>W18                                                       | W180335                              | 22 NOV 2007 00:00<br>21 Nov 2007 16:21 | 22 Nov 2007 09:00                       | 22 NOV 2007 09:12 F                                             |
| I lirea & Electrolytes                                                                      | DR A STRAFFEN                            | 71 INK                                                            | H176836                              | 15 Nov 2007 14:44                      | 15 Nov 2007 14:44                       | 15 Nov 2007 14:55 T                                             |
|                                                                                             |                                          | WITU                                                              | T181868                              | 13 Nov 2007 17:57                      | 13 Nov 2007 17:58                       | 14 Nov 2007 15:23 E                                             |
| IL GEM                                                                                      |                                          | WITU                                                              | 7116490                              | 13 Nov 2007 17:57                      | 13 Nov 2007 17:58                       | 14 Nov 2007 15:09 E                                             |
|                                                                                             |                                          | CAS                                                               | W177845                              | 14 Nov 2007 01:47                      | 14 Nov 2007 01:50                       | 14 Nov 2007 14:35 E                                             |
|                                                                                             |                                          | CAS                                                               | W177930                              | 14 Nov 2007 01:47                      | 14 Nov 2007 01:30                       | 14 Nov 2007 14:33 F                                             |
|                                                                                             |                                          | CAD                                                               | W177039                              | 12 Nov 2007 00.12                      | 19 Nov 2007 00.13                       | 14 Nov 2007 14:34 F                                             |
|                                                                                             |                                          | CAS                                                               | 1101007                              | 13 NUV 2007 22:15                      | 13 NOV 2007 22:20                       | 14 NOV 2007 14:34 F                                             |
| M IL GEM                                                                                    | DR D HUGHES                              | CAS                                                               | 1101000                              | 13 Nov 2007 17:30                      | 13 NOV 2007 17:35                       | 14 NOV 2007 14:32 F                                             |
| WILGEM                                                                                      |                                          | CAS                                                               | 1181863                              | 13 NOV 2007 11:39                      | 13 NOV 2007 11:40                       | 14 NOV 2007 14:30 F                                             |
| M IL GEM                                                                                    | DR R SHEPHERD                            | W18                                                               | 1181833                              | 13 Nov 2007 21:27                      | 13 Nov 2007 21:30                       | 14 NOV 2007 11:37 F                                             |
| 😻 FBC                                                                                       | DR A STRAFFEN                            | BIO                                                               | T171462                              | 16 Oct 2007 13:33                      | 16 Oct 2007 13:33                       | 16 Oct 2007 13:50 F                                             |
| INR                                                                                         | DR R SHEPHERD                            | PHARM                                                             | H155389                              | 06 Sep 2007 13:55                      | 06 Sep 2007 13:55                       | 06 Sep 2007 13:57 F                                             |
| Digoxin                                                                                     | RPEN Penistone Re                        | gistrar 1 PENISTONE GRO                                           | JUP PRACTICE L107251                 | 06 Jun 2007 11:26                      | 06 Jun 2007 11:31                       | U3 Sep 2007 14:55 F                                             |
| INR<br>Thursehookiin C                                                                      | DR R SHEPHERD                            | PHARM                                                             | M146317                              | 20 Aug 2007 16:18                      | 20 Aug 2007 16:18                       | 20 Aug 2007 16:19 F                                             |
| Thrombophilia Screen                                                                        | Unknown                                  | ZUNK                                                              | L120503                              | 16 Aug 2007 11:15                      | 16 Aug 2007 15:23                       | 16 Aug 2007 15:23 F                                             |
| mionoophilia screen                                                                         | OTINIOWIT                                | ZUNIK                                                             | 120511                               | 10 Mug 2007 11:20                      | 10 Aug 2007 15:23                       | 10 Mug 2007 13:23 F                                             |

Abnormal numeric results are highlighted with a red exclamation mark on the left hand side of the screen.

Double click on a selected report to see the detail.

| Version : 2.2            |
|--------------------------|
| Author : Carol Heritage  |
| Active Date : 28/07/2021 |

### **Barnsley/Rotherham Integrated Laboratories**

### Filename : Ice Training Manual for GP EMIS Web System

| atient Name: PATIENT TEST<br>ate of Birth: 16 November 198 | Hospital No.:<br>NHS po:                 | 123456 <u>See C</u>                             | ase Note Numbers               | Sex: Male     | <<1     |
|------------------------------------------------------------|------------------------------------------|-------------------------------------------------|--------------------------------|---------------|---------|
| Address: 12 Gawber Road,                                   | Barnsley, South Yorks                    | hire, 575 2EP                                   |                                | Telephone No: | Edit De |
| < > Cum                                                    | ulative Back                             | Print Hid                                       | de Audit Trail                 | File Move     | Delete  |
| <b>Reported Spe</b><br>14 Nov 2007 15:23 Che               | ecialty Location<br>mical Pathology WITU | <b>Clinician</b><br>DR A STRAFFEN<br>Pathology) | <b>Statu:</b><br>I (Chemical F | 5             |         |
| Sample T181868 (BLOOD) C                                   | ollected 13 Nov 2007 :                   | 17:57 Received                                  | 13 Nov 2007 17:58              | 3             |         |
|                                                            | * 7.27                                   |                                                 | 7.35 - 7.45                    |               |         |
| DCO2                                                       | * 6.5                                    | kPa                                             | 4.6 - 6.1                      |               |         |
| p02                                                        | * 10.8                                   | kPa                                             | 12 - 15                        |               |         |
| Base Deficit                                               | * 4                                      | mmol/L                                          | 0-2                            |               | 2       |
| Standard Bicarb                                            | * 21                                     | mmol/L                                          | 23 - 27                        |               | ů       |
| Actual Bicarb                                              | * 23                                     | mmol/L                                          | 24 - 32                        |               |         |
| Oxygen Sat'n                                               | * 94                                     | %                                               | 95 - 99                        |               |         |
| Oxygen Status                                              | % Oxygen not sta                         | ited. %                                         |                                |               |         |
| Sodium(blood)                                              | 36                                       | mmol/L                                          | 136 - 145                      |               |         |
| Potassium(blood)                                           | 4.5                                      | mmol/L                                          | 3.5 - 5.1                      |               |         |
| Glucose(blood)                                             | 6.9                                      | mmol/L                                          |                                |               |         |
| Lactate                                                    | 2.0                                      | mmol/L                                          | 0.67 - 2.47                    |               |         |
|                                                            | /                                        |                                                 | End of report                  |               |         |

Individual numeric indices can be presented in a cumulative format or graphed. Click on an individual test to display:-

| Patient Name: <b>PATIENT T</b><br>Date of Birth: <b>16 Novemi</b><br>Address: <b>12 Gawber</b>                                                                                    | EST Hospital No.: 123456<br>ber 1982 NH5 no: 111 111<br>r Road, Barnsley, South Yorkshire, 575                                                                                            | See Case Note Numbers See<br>11111<br>2EP Telephone No                               | k: <b>Male</b>                                                           |
|----------------------------------------------------------------------------------------------------|----------------------------------------------------------------------------------------------------|--------------------------------------------------------------------------------------|--------------------------------------------------------------------------|
| < >                                                                                                    | Cumulative Back Print                                                                                                    | Hide Audit Trail File                                                                | Move Delete                                                              |
| Reported                                                                                                    | 🚰 IL GEM - pH for Patient TEST We                                                                                                    | b Page Dialog                                                                        | ×                                                                        |
| 🗹 14 Nov 2007 1                                                                                                    |                                                                                                    | IL GEM - pH                                                                          |                                                                          |
|                                                                                                    |                                                                                                    |                                                                                      |                                                                          |
| Sample T181868 (BL<br>IL GEM                                                                                                    | Sample Received                                                                                                    | Sample ID                                                                            | ¥alue                                                                    |
| pH<br>pCO2<br>Base Deficit<br>Standard Bicarb<br>Actual Bicarb<br>Oxygen Sat'n<br>Oxygen Sat'n<br>Oxygen Status<br>Sodium(blood)<br>Potassium(blood)<br>Glucose(blood)<br>Lactate | 06 Jul 2007 14:35<br>13 Nov 2007 11:40<br>13 Nov 2007 17:35<br>13 Nov 2007 17:58<br>13 Nov 2007 17:58<br>13 Nov 2007 21:30<br>13 Nov 2007 22:20<br>14 Nov 2007 00:15<br>14 Nov 2007 01:50 | Z107471<br>T181863<br>T181865<br>Z116490<br>T181833<br>T181867<br>W177839<br>W177845 | *7.34<br>7.41<br>7.42<br>*7.27<br>*7.27<br>7.43<br>7.43<br>*7.46<br>7.36 |
|                                                                                                    | Graph                                                                                                    | Print Close                                                                          |                                                                          |
|                                                                                                    |                                                                                                    |                                                                                      |                                                                          |
| Click on Grap                                                                                                    | h to display                                                                                                    |                                                                                      |                                                                          |

### Filename : Ice Training Manual for GP EMIS Web System

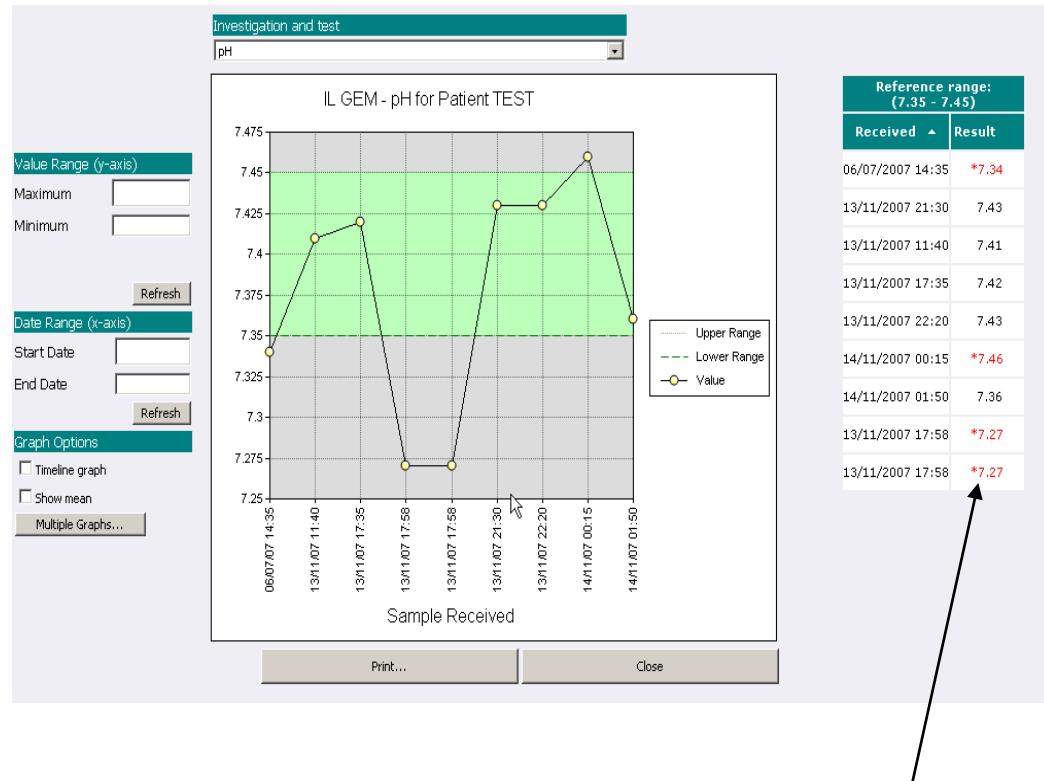

Abnormal numeric results are displayed in red and marked with an asterisk.

The 'Back' button on the options bar will take the user back to the summary view of the reports.

| Patient Name: PATIENT 15T       | Hospital No.: 123456         | See Case  | Note Numbers | 5                       | Sex: Male               |                         | <<1                     | Back P                  |                         |
|---------------------------------|------------------------------|-----------|--------------|-------------------------|-------------------------|-------------------------|-------------------------|-------------------------|-------------------------|
| Date of Birth: 16 November 1982 | NRS no: 11111                | 1 1111    |              |                         |                         |                         |                         | GRUU                    | JP PRACTIC              |
| Address: 12 Gawber Roat, B      | arnsley, South Yorkshire, 57 | 5 ZEP     |              | Telephone               | e No:                   |                         | Edit De                 | tails User:(            | GREENHOFFI              |
|                                 | ulative Back Prin            | Prof      | ile 🗌 🗆 Ma   | atch up tes             | t results acr           | oss investigati         | ons                     |                         |                         |
| IMPORTANT: This is a summa      | ry and may not show co       | mments fr | om the origi | nal repor               | t(s)                    |                         |                         |                         |                         |
|                                 |                              |           |              | Sample F                | Received                |                         |                         |                         |                         |
| Investigation/Test              | Rá                           | inge      | Units        | 22 Nov<br>2007<br>09:00 | 21 Nov<br>2007<br>16:21 | 15 Nov<br>2007<br>14:44 | 14 Nov<br>2007<br>01:50 | 14 Nov<br>2007<br>00:15 | 13 Nov<br>2007<br>22:20 |
| Urea & Electrolytes             |                              |           |              |                         |                         |                         |                         |                         |                         |
| Creatinine                      | (51                          | - 96)     | umol/t       | -                       |                         | *107                    |                         |                         |                         |
| EGFR                            |                              |           | mL/min/1.3   | 73m2                    |                         | 49                      |                         |                         |                         |
| Glucose                         |                              |           | mmol/L       | 4                       | .5                      |                         |                         |                         |                         |
| Troponin-I                      |                              |           | ug/L         |                         | <0                      | .2                      |                         |                         |                         |
| IL GEM                          |                              |           |              |                         |                         |                         |                         |                         |                         |
| рН                              | (7.3                         | 5 - 7.45) |              |                         |                         |                         | 7.36                    | *7.46                   | 7.43                    |
| pCO2                            | (4.6                         | - 6.1)    | kPa          |                         |                         |                         | *7.9                    | 5.1                     | 4.9                     |
| pO2                             | (12                          | - 15)     | kPa          |                         |                         |                         | 12.8                    | *10.1                   | *16.3                   |
| Base Excess                     | (0 -                         | 2)        | mmol/I       | L                       |                         |                         | *6                      | *3                      | 1                       |
| Standard Bicarb                 | (23                          | - 27)     | mmol/I       | L                       |                         |                         | *29                     | 27                      | 25                      |
| Actual Bicarb                   | (24                          | - 32)     | mmpl/l       | L                       |                         |                         | *33                     | 27                      | 25                      |
| Oxygen Sat'n                    | (95                          | - 99)     | 0,0          |                         |                         |                         | 97                      | 96                      | 99                      |
| Sodium(blood)                   | (13                          | 5 - 145)  | mmol/        | L                       |                         |                         | *134                    | 137                     | 139                     |
| Potassium (blood)               | (3.5                         | - 5.1)    | mmol/l       | L                       |                         |                         | 4.0                     | 3.7                     | 4.9                     |
| Glucose(blood)                  |                              |           | mmol/        |                         |                         |                         | 8.0                     | 4.8                     | 9.2                     |
| Lactate                         | (0.4                         | 7 2 47)   | remel/       |                         |                         |                         | *0.6                    | 0.7                     | *0.6                    |

Click Cum lative to display:-

The < and > arrows will enable the user to navigate both forward and back through the reports chronologically.

| Version : 2.2            | Page 21 of 21             |
|--------------------------|---------------------------|
| Author : Carol Heritage  | Approved by : Liz Elfleet |
| Active Date : 28/07/2021 | Review due : 28/07/2023   |